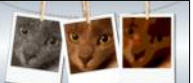

## Arbeitsschritte der Programmerstellung:

Nachdem die Algorithmen zur Bildbearbeitung implementiert und getestet wurden, kann nun die Programmoberfläche (Graphical User Interface) erstellt und mit den Algorithmen verknüpft werden. Daraus ergeben sich die drei Schritte:

- 1. Implementation und Testen der Algorithmen (Model)
- 2. Gestalten der Oberfläche mit einem GUI-Editor: hier Gluon Scene Builder (View)
- 3. Verknüpfen der GUI mit der Oberfläche: Implementation von Aktionen (Controller)

Die Trennung eines Programmierprojekts in diese drei Teile nennt man auch **Model-View-Controller (MVC)** Konzept und ist für größere Projekte Pflicht, da es die Übersicht erhöht. Die Interaktion zwischen den drei Teilen vereinfachen wir aber hier in der Schule gegenüber dem "echten" MVC-Konzept.

## Gestaltung der Oberfläche

Am Ende soll die Oberfläche in etwa so aussehen:

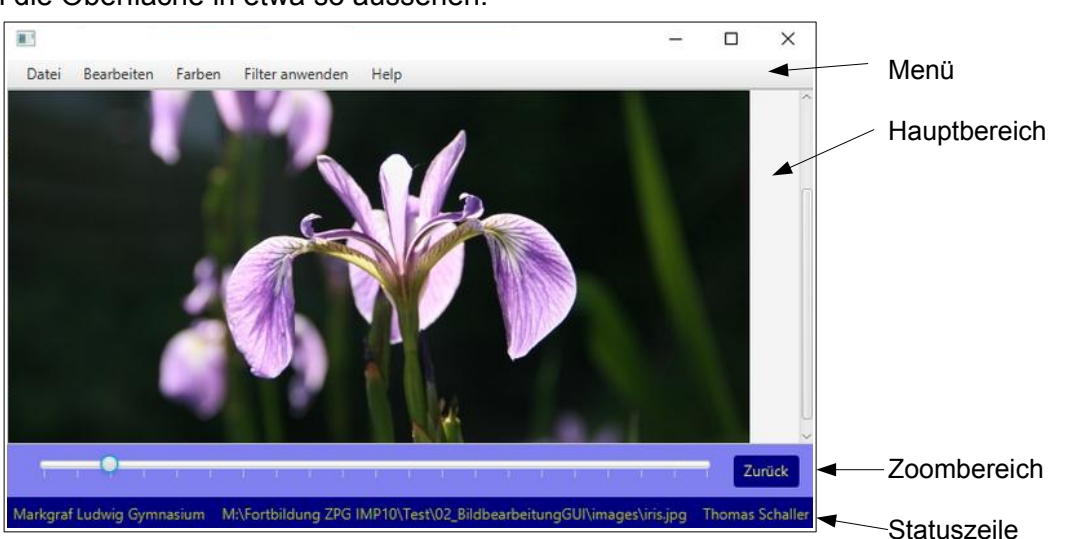

Das Layout der Seite sollte so gestaltet werden, dass es auch bei einer Änderung der Größe des Programmfensters noch ansprechend aussieht. Daher muss man sich überlegen, welche Bereiche sich ausdehnen sollen und welche ihre Größe beibehalten sollen. Grundsätzlich besteht das Programm aus einer Reihe verschachtelter Layout-Komponenten. Die wichtigsten

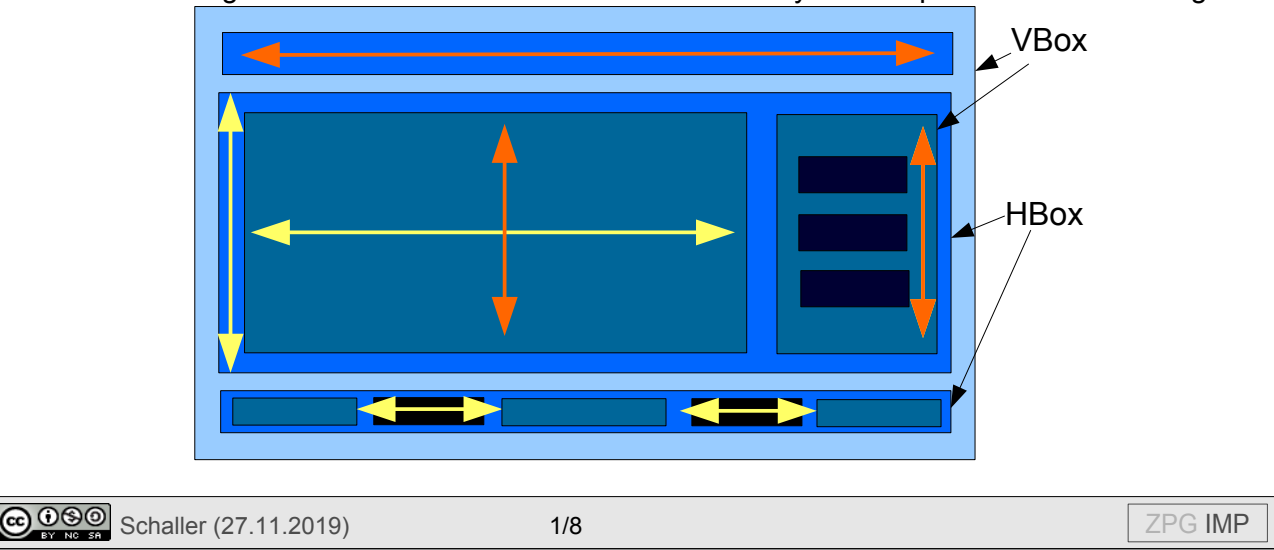

#### **GRAPHICAL USER INTERFACE (GUI)** sind VBox (ordnet die untergeordneten Elemente vertikal an), HBox (ordnet die untergeordneten Elemente horizontal an) und AnchorPane (freie Positionierung der untergeordneten Elemente). Bei den untergeordneten Elementen kann man im Layout festlegen, ob das Element so groß sein soll, wie es notwendig ist, ob es so groß sein soll wie das übergeordnete Element (oranger Pfeil) oder den zur Verfügung stehenden Platz füllen soll (gelbe Pfeile). Vorbereiten des Gluon Scene Builders 1. Video: gui erstellen 0.mp4 Füge die beiden Elemente PictureViewer und NumberField aus der Datei impkomponenten.jar dem SceneBuilder hinzu. O B VBox Elemente hinzufügen — MenuBar 2. Video: gui erstellen 1.mp4 Füge neue Elemente zu der Oberfläche hinzu, so dass die GUI wie gezeigt aussieht. Die Position auf dem Bildschirm ist zunächst 🕀 🗐 Menu Edit noch egal. Menü File Edit Help ? PictureViewer ⊡ **±** AnchorPane Hauptbereich: PictureViewer in HBox OK Button Button outton - Slider Zoombereich: abc Label Label Button und Slider (vertikal) Pane in AnchorPane Label Label abel abc Label Label Statuszeile: Pane Drei Labels mit zwei Panes abc Label Label als Trennelemente in HBox

## Statuszeile

Die Statuszeile enthält drei Labels für den Schulnamen, für den Dateinamen des angezeigten Bildes und für deinen eigenen Namen.

Damit die Labeltexte nicht so am Rand kleben, wird ein Abstand zum Rand des HBox-Elements eingefügt (Padding). Auch zwischen den Elementen soll etwas Abstand sein (Spacing).

Die Pane-Elemente sind dazu da, die Labeltexte über die ganze Breite zu verteilen. Daher müssen sie den ganzen zur Verfügung stehenden Platz ausfüllen (HGrow = ALWAYS).

File Edit Help

Lange Texte auf den Labels werden abgeschnitten, da das Element zu klein ist. Daher muss die minimale Größe des Elements der bevorzugten Größe (Preferred Size) entsprechen. Um die Optik zu verbessern, kann man außerdem die Hintergrundfarbe der HBox und die Textfarbe der Labels anpassen.

3. Video: gui\_erstellen\_2.mp4.

Nimm diese Änderungen an der Statuszeile vor.

©©© Schaller (27.11.2019)

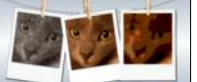

## Horizontale Aufteilung des zur Verfügung stehenden Platzes

In der umgebenden VBox ist das Menü, zwei HBoxen und eine Anchorpane enthalten.

4. Stelle die Option VGrow im Layout so ein, dass sich nur die erste HBox (mit dem PictureViewer) ausdehnt, die anderen Elemente sich aber nicht ausdehnen.

## Zoombereich

Der Zoombereich ist eine AnchorPane. Daher können die Elemente hier mit der Maus an die gewünschten Positionen gezogen werden. Man muss sich dann noch überlegen, an welchen Rändern sie verankert (anchor = Anker) werden sollen. Ändert sich die Größe der AnchorPane, bleiben die Abstände zu diesen Rändern erhalten. Verankert man das Element nur auf einer Seite, verschiebt sich das Element auf der AnchorPane. Verankert man linken und rechten Rand, passt es seine Größe an. Gleiches gilt für den oberen und unteren Rand.

Über den Slider soll das angezeigte Bild mit einem Faktor zwischen 0,01 und 10 gezoomt werden. Startwert ist Faktor 1. Es soll jeweils nach 0,5 ein Strich (Tick Mark) angezeigt werden. Dazwischen werden 4 weitere kleinere Striche (Minor Tick) angezeigt.

Beim Button muss der Text auf "Zurück" geändert werden. Dieser Button soll die letzte Änderung am Bild rückgängig machen.

5. Video: gui\_erstellen\_3.mp4.

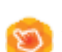

Passe den Zoombereich nach den Vorgaben an. Du kannst auch hier wieder die Farbeinstellungen anpassen.

## Menüzeile

Ein Menü besteht aus einem MenuBar-Element, das mehrere horizontal angeordnete DropDown-Menüs (Menu-Elemente) enthält. Diese enthalten einzelne Menüpunkte (Menultem-Element) und Trennstriche (SeparatorMenultem-Element).

Folgende Struktur soll das Menü haben. Mit der rechten Maustaste können Elemente dupliziert werden, um das Eingeben zu beschleunigen.

Menüstruktur:

| Datei                                    | Bearbeiten                                                                         | Farben                                                                                                    | Effekte                                                                                                    | Kunst  | Info                  |
|------------------------------------------|------------------------------------------------------------------------------------|----------------------------------------------------------------------------------------------------|----------------------------------------------------------------------------------------------------|--------|-----------------------|
| Bild öffnen<br>Bild speichern<br>Beenden | Zurück<br>Drehe links<br>Drehe rechts<br>Spiegle<br>horizontal<br>Spiegle vertikal | Invertieren<br>Graustufen (Minimum)<br>Graustufen (Maximum)<br>Graustufen (Mittelwert)<br>Graustufen (Natürlich)<br>Tausch Rot-Grün<br><br>Nur Rotkanal<br> | Weichzeichnen<br>Schärfen<br>Finde horizontale<br>Kanten<br>Finde vertikale<br>Kanten<br>Finde alle Kanten | Relief | Über mein<br>Programm |

Bei den Oberpunkten wie "Datei" kann das "Mnemonic Parsing" aktiviert werden. Wenn man als Text dann " Datei" eingibt, wird das "D" als Kürzel für das "Datei"-Menü verwendet. Die Tastenkombination Alt+D öffnet dann das Menü. Für einzelne Menüpunkte können Tastenkürzel definiert werden. Üblich sind Ctrl+O für "Öffnen", Ctrl+S für "Speichern" und Ctrl+Q für "Beenden". Weitere können frei gewählt werden: z.B. Ctrl+L für "Drehe links".

COSO Schaller (27.11.2019)

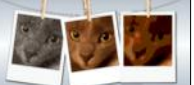

#### 6. Video: gui\_erstellen\_4.mp4.

🝙 Passe das Menü wie oben gezeigt an. Du kannst weitere Menüpunkte ergänzen, um mehr Funktionen zu ermöglichen.

## GUI starten

Der SceneBuilder speichert die Oberfläche als FXML-Datei. Diese kann durch ein einfaches Java-Programm geladen werden und automatisch angezeigt werden. Dazu wird die FXML in dem Unterordner "view" des BlueJ-Projekts "02 bildbearbeitungsprogramm" gespeichert.

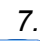

7. Öffne das BlueJ-Projekt "bildbearbeitungsprogramm". Passe in der Klasse 🔲 "BildbearbeitungGUI" den Namen der FXML-Datei an.

Starte die GUI mit der rechten Maustaste -> "Run JavaFX Application".

## Controller

Alle GUI-Elemente müssen nun noch mit Leben versehen werden. Dafür ist der Controller verantwortlich. Zunächst gibt man im Scene Builder an, wie man die Controller-Klasse nennen möchte: hier einfach "Controller".

## Ereignisbehandlung für Buttons und Menüpunkte

Wenn ein Menüpunkt oder ein Button gewählt wird, wird eine Methode im Controller aufgerufen. Im Menüpunkt Code -> On Action kann man festlegen, wie diese Methode heißen soll. Da es sich um Methodennamen handelt, sollten die Namen mit Kleinbuchstaben beginnen und im CamelCase geschrieben sein. Für die Übersicht ist es gut, Button-Methoden mit einem kleinen "b" beginnen zu lassen und Menü-Methoden mit einem kleinen "m".

z.B. bZurueck oder mDreheLinks

## Namen für Kontrollelemente

Jedes Element, das sich während der Laufzeit des Programms ändern kann (z.B. anderer Text bei einem Label, Sliderposition usw.) benötigt einen eindeutigen Namen. Dieser wird im Controller als Name für die Variable benutzt. Man stellt ihn bei der Eigenschaft "fxid" ein.

| •     |            | Properties : Label |  |  |
|-------|------------|--------------------|--|--|
| •     |            | Layout : Label     |  |  |
| Ψ     |            | Code : Label       |  |  |
|       |            | Identity           |  |  |
| fx:id | IDateiname |                    |  |  |

8. Video: gui\_erstellen\_ 5.mp4.

🕎 Trage den Controllernamen ein und lege für den

"Zurück"-Button und jeden Menüpunkt einen Methodennamen fest. Benenne die Elemente mit "slZoom" (Slider zum Zoomen), "IDateiname" (Label für Dateinamen), "viewer" (PictureViewer) und "hauptbereich" (HBox des PictureViewers).

## **Implementation des Controllers**

Im Scene Builder erhält man über Menü View -> Show Sample Controller Skeleton einen Beispiel-Controller, der mit Copy-Paste in BlueJ (neue Klasse -> Name "Controller") übernommen wird. Die Import-Anweisungen am Anfang des Codes müssen noch etwas angepasst werden, damit alle notwendigen Bibliotheken eingebunden werden.

Man sieht, dass im Code für jeden Button und jeden Menüpunkt eine eigene Methode eingefügt wurde. Diese wird ausgeführt, wenn man den Button bzw. Menüpunkt anklickt. Für jedes benannte Kontroll-Element wurde ein Attribut mit gleichem Namen am Anfang der Klasse eingefügt. Über diesen Namen kann es angesprochen werden.

9. Video: gui\_erstellen\_6.mp4.

Erstelle die Controller-Klasse und passe die Import-Anweisungen an. Teste, ob sich das Programm weiterhin ausführen lässt.

## Erste Aktion: Datei öffnen

Wählt man "Bild öffnen", soll ein Dialogfenster aufgehen, in dem das Bild auswählt werden kann. Diesen Dialog gibt es schon fertig in der Java-Klasse FileChooser. Um ihn zu benutzen, deklarieren wir nach den FXML-Attributen ein eigenes Attribut dateidialog.

// Eigene Attribute
private FileChooser dateidialog;

Außerdem fügen wir eine neue Methode public void initialize() ein. Diese wird von JavaFX aufgerufen, nachdem die FXML Elemente erzeugt und verknüpft wurden.

```
public void initialize() {
    dateidialog = new FileChooser();
    dateidialog.setInitialDirectory(new File("images"));
}
```

Damit wird ein neuer Dialog erzeugt (aber noch nicht angezeigt) und das Startverzeichnis auf das Unterverzeichnis "images" gesetzt.

In der "mBildOeffnen"-Methode kann der Dialog nun genutzt werden, um das Bild auszuwählen und falls der Dialog nicht abgebrochen wurde (file != null), wird das Bild geladen und im PictureViewer-Element "viewer" angezeigt. Außerdem wird das Label "IDateiname" angepasst.

```
@FXML
void mBildOeffnen(ActionEvent event) {
   File file = dateidialog.showOpenDialog(null);
   if (file != null) {
      Picture neuesBild = new Picture(file.getAbsolutePath());
      viewer.setImage(neuesBild, true);
      lDateiname.setText(file.getAbsolutePath());
   }
}
```

Speichern funktioniert auf die gleiche Weise. Wurde ein Dateiname gewählt, wird der "viewer" nach dem aktuellen Bild befragt und dieses Bild unter dem gewählten Dateinamen gespeichert.

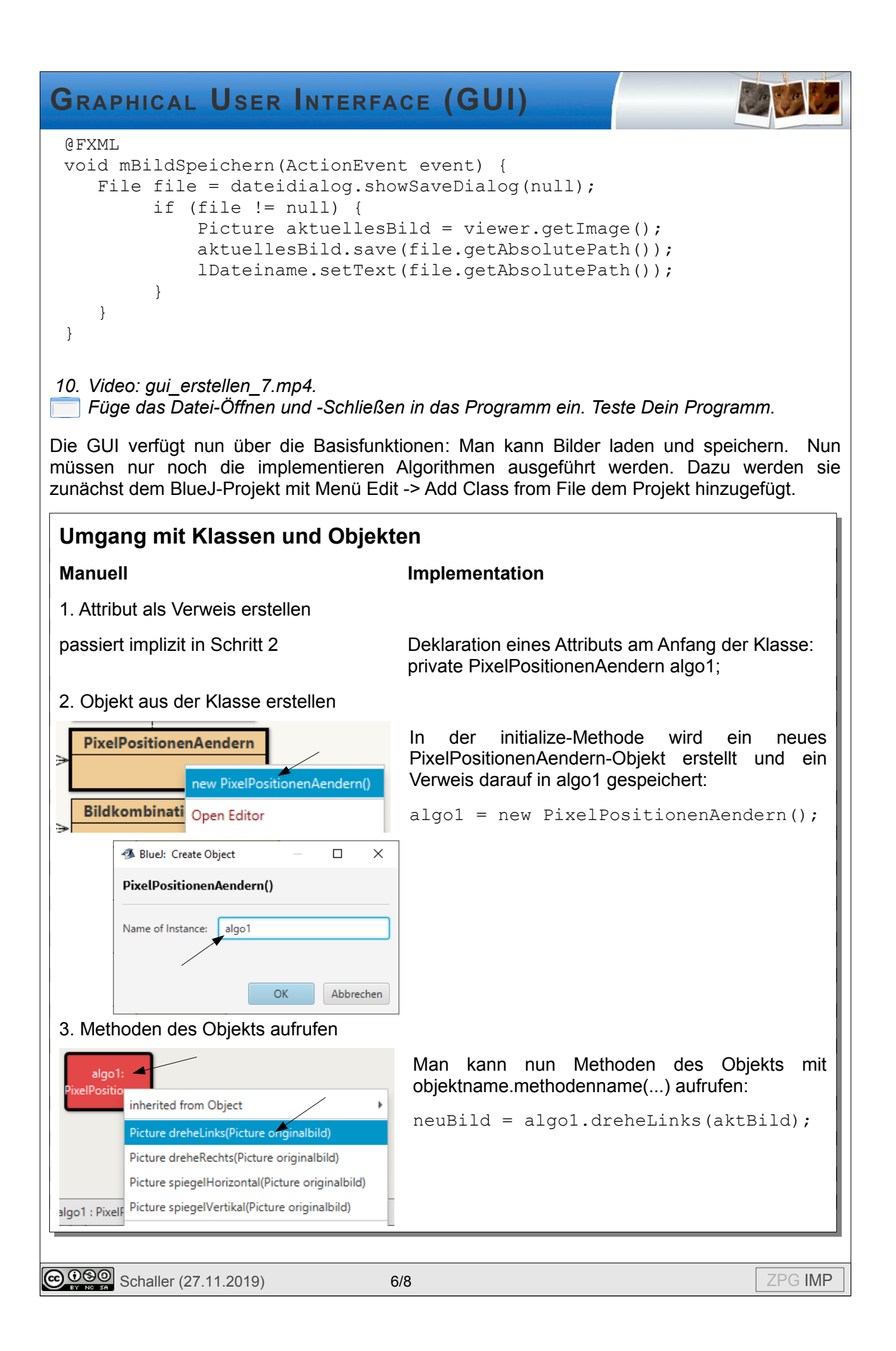

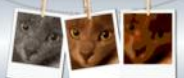

Alle Controller-Methoden, die nun noch implementiert werden müssen, sind gleich aufgebaut und verwenden die erstellten Algorithmen-Objekte. Zunächst werden aus den Controller-Elementen die notwendigen Informationen ausgelesen, dann werden Berechnungen durchgeführt und am Ende die Controller-Elemente aktualisiert.

### z.B. in mDreheLinks() :

```
// Auslesen von Control-Elementen
Picture aktuellesBild = viewer.getImage();
```

```
// Berechnung durchführen
Picture neuesBild = algo1.dreheLinks(aktuellesBild);
```

```
// Control-Elemente anpassen
viewer.setImage(neuesBild, true); // true = altes Bild speichern
```

Genauso werden die anderen Menü-Methoden implementiert. Um zum Testen des Programms nicht immer wieder das Bild öffnen zu müssen, kann in der initialize-Methode automatisch ein Bild geöffnet werden:

```
Picture neuesBild = new Picture("images/katze.jpg");
viewer.setImage(neuesBild, false);
```

Der Zurück-Button ist sehr einfach zu programmieren, da der PictureViewer eine Methode bereitstellt (viewer.back()), um zum vorherigen Bild zurückzukehren. Diese muss lediglich beim viewer aufgerufen werden.

Der Beenden-Menüpunkt erfordert ein bisschen mehr Aufwand. Man muss ein Element nach dem Fenster fragen, in dem es angezeigt wird. Dieses Fenster kann man dann schließen.

```
Stage stage = (Stage) hauptbereich.getScene().getWindow();
stage.close();
```

11. Video: gui\_erstellen\_8.mp4.

Implementiere alle Action-Methoden, für die die notwendigen Algorithmen schon implementiert wurden.

#### Slider

Der Zoom-Slider erfordert etwas mehr Arbeit, da bei Slidern keine Action-Methode im SceneBuilder definiert werden kann. Daher muss in der initialize-Methode diese Zuordnung erfolgen. Man fügt eine sogenannte Listener-Methode hinzu, die auf Änderung der Eigenschaft Value (= Sliderposition) reagiert:

```
slZoom.valueProperty()
    .addListener((observable, oldValue, newValue) -> zoom());
```

Dadurch legt man fest, dass die Methode zoom aufgerufen werden soll. In der zoom-Methode holt man sich die Sliderposition und ruft die setZoom-Methode beim viewer auf.

```
void zoom() {
   double zoom = slZoom.getValue();
   viewer.setZoom(zoom);
}
```

12. Implementiere die Zoom-Methode für den Slider.

```
© 0 8 0 Schaller (27.11.2019)
```

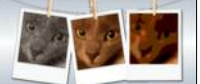

#### Informationsdialog

Üblicherweise wird bei jedem Programm ein Info-Fenster über Autor, Version usw. im Hilfe-Menü angezeigt. Dieses Informationsfenster kann man in Java mit einer Alert-Box realisieren.

Informiere dich im Internet über die Verwendung einer Alert-Box: z.B. unter *https://code.makery.ch/blog/javafx-dialogs-official/* (Stand 08.01.2020)

Bei den Codebeispielen werden oft die notwendigen Import-Anweisungen weggelassen. Darauf deutet die Fehlermeldung "cannot find symbol" hin. Suche in diesem Fall nach "javaFx" und dem entsprechenden Bezeichner. In den Oracle Docs findet man dann eine derartige Seite:

OVERVIEW PACKAGE CLASS USE TREE DEPRECATED INDEX HELP PREV CLASS NEXT CLASS FRAMES NO FRAMES ALL CLASSES SUMMARY: NESTED | ENUM CONSTANTS | FIELD | METHOD DETAIL: ENUM CONSTANTS | FIELD | METHOD javafx.scene.control Enum Alert.AlertType java.lang.Object java.lang.Enum<Alert.AlertType> javafx.scene.control.Alert.AlertType All Implemented Interfaces: Serializable, Comparable<Alert.AlertType> Enclosing class: Alert Dort ist vermerkt, wo diese Klasse definiert ist. Diese importiert man dann mit der entsprechenden Import-Anweisung: import javafx.scene.control.Alert.AlertType; oder man importiert alles, was zu Alert gehört mit der Anweisung import javafx.scene.control.Altert.\*; 13. Implementiere einen Informationsdialog mit Informationen über dein Programm (Autor, Version, Datum usw). COSO Schaller (27.11.2019) ZPG IMP 8/8